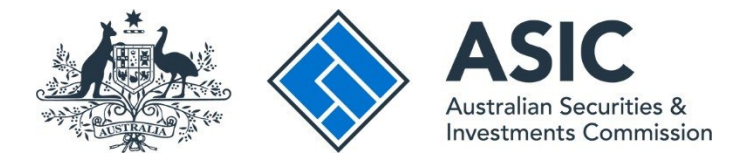

# How to change business name holder details (partnership)

## ASIC Connect user guide | Published June 2025

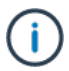

**Note**: The screens and data pictured in this guide are examples only. Actual screens can have minor differences in text and layout.

### **Overview**

- <u>ASIC Connect</u> is the online system used to manage your business name holder details, including email addresses.
- You must keep your address up to date by law to receive correspondence from ASIC.

## Get started

- 1. Visit our website at <u>asic.gov.au</u>.
- 2. Select the ASIC portals button in the top-right to view further options.
- 3. Under Business name holder choose (from the drop-down menu):
  - choose Update my details and log in, or
  - Learn more about ASIC's online services for more information about how to access our portals.

Tips:

- Alternatively, you can log in/sign up via <u>ASIC Connect</u> homepage.
- Additional support can be found on the following pages:
  - <u>Business name holders</u> support page (contains user guides and FAQs).
  - <u>Top call centre questions</u>.

# Change your business name holder details (partnership)

Select the Lodgements & Notifications tab at the top of the screen.

- 1. Select the radio button next to the business name you want to change the holder details.
- 2. In the transactions column, select Change holder details from the drop-down menu.
- 3. Select Go to continue.

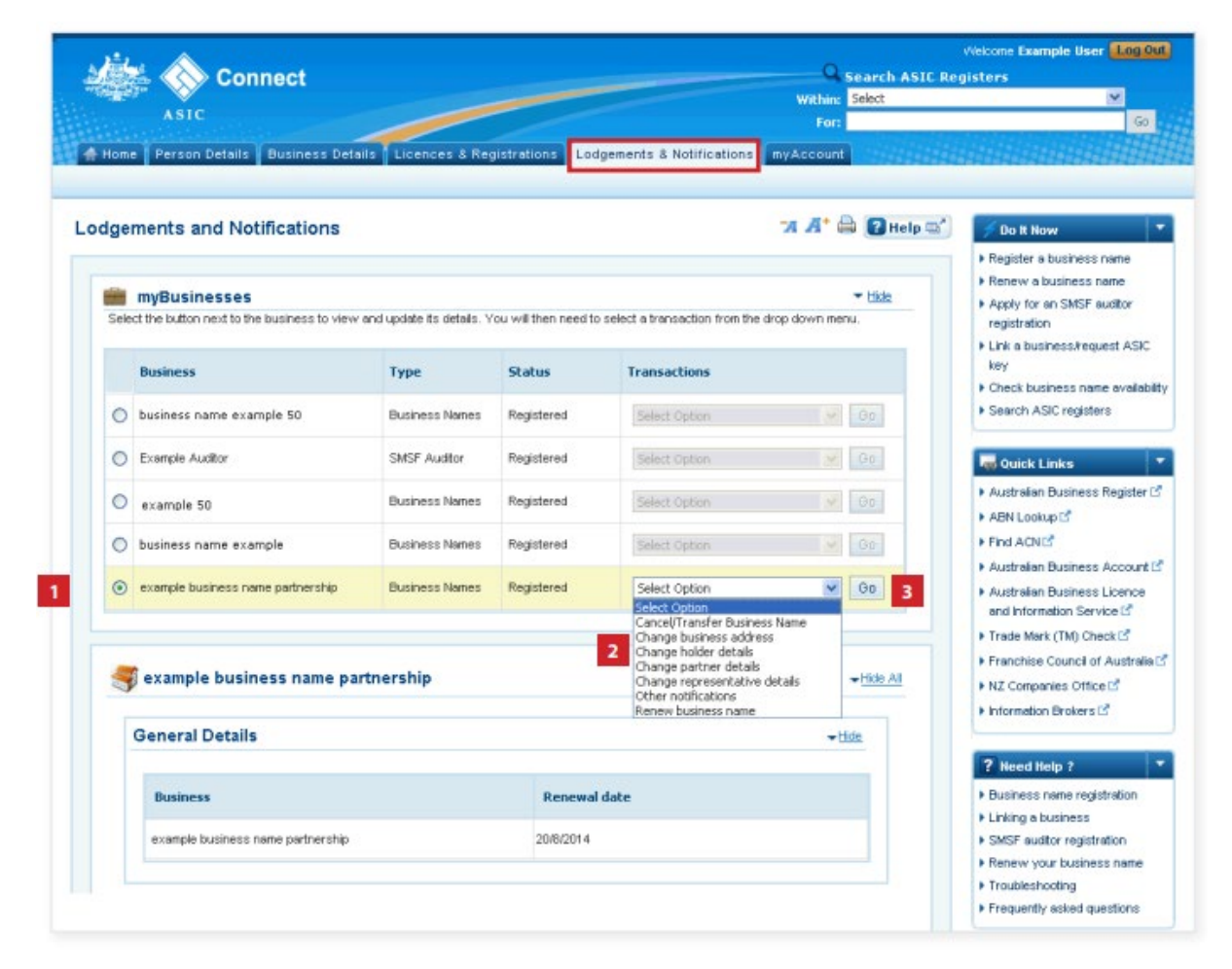

#### Select change

- 1. The business name holder details will be displayed.
- 2. Select **Update name** or **Change address** next to the business name holder you would like to change the details for.

**Note**: if your business name was registered before 28 May 2012, the Add ABN option will appear only if your ABN is not recorded with ASIC.

If you decide to record your partnership ABN against your business name, we will check that the partner details on record match the partner details on the Australian Business Register.

| 🍇 📎 Co                      | nnect             |                     |                   |                    | Search ASI<br>Within: Select | C Registers                    |
|-----------------------------|-------------------|---------------------|-------------------|--------------------|------------------------------|--------------------------------|
| ASIC                        |                   |                     |                   |                    | For:                         | Go                             |
| 🖶 Home 🛛 Person Detail      | s Business De     | italls Licences     | & Registrations   | odgements & Notifi | cations myAccount            |                                |
| Change holder deta          | ails              |                     |                   |                    | "A 🕂 🚔 🛃 Help                | 🗉 🌈 Do It Now                  |
| -                           |                   |                     |                   |                    |                              | Register a business name       |
|                             |                   |                     | 225               |                    |                              | Renew a business name          |
| business Na                 | me: example ous   | iness name partners | mp                |                    |                              | Apply for an SMSF auditor      |
|                             | ABN: 9107344159   | 4 /                 |                   |                    |                              | registration                   |
| Name of hole                | der: example bus  | ness name partners  | hip               |                    |                              | key                            |
| Holder ty                   | pe: Partnership   |                     |                   |                    |                              | Check business name available  |
|                             |                   |                     |                   |                    | 1                            | Search ASIC registers          |
| Business name               | holders 2         |                     |                   |                    |                              | Control 1 Index                |
| Below is a list of the busi | ness name holders | for this business.  |                   |                    |                              | w durck Links                  |
|                             |                   |                     |                   |                    |                              | ABN Lookup (*                  |
| Name                        | Туре              | ABN                 | Addresses         | Email              | Actions                      | Find ACNI <sup>®</sup>         |
| exemple 1808                |                   |                     |                   |                    | Vpdate Name                  | Australian Business Account    |
| partnership example         | Partnership       | 91073441594         | example@email.com | example@email.com  | Change Address               | Australian Business Licence    |
|                             |                   |                     |                   |                    |                              | Trade Mark (TM) Charter        |
|                             |                   |                     |                   |                    |                              | Franchise Council of Australia |
|                             |                   |                     | Cancel            |                    |                              | NZ Companies Office IS         |
|                             |                   |                     |                   |                    |                              |                                |

## Change an address

**Note:** ASIC only records the email address for the partnership – therefore this is the only address you can change.

- 1. Enter an effective date for the change (DD/MM/YYYY).
- 2. If the email address has previously been notified to ASIC, it may appear in the *known* addresses drop-down box. If so, you can select it.

| Change Address                                 | 74 🕂 🖨 🕜 Help 🕁                                                           | 🖆 🎽 Do It Now                                                               |
|------------------------------------------------|---------------------------------------------------------------------------|-----------------------------------------------------------------------------|
| Update address Review Declare                  | Confirmation                                                              | <ul> <li>Register a business name</li> <li>Renew a business name</li> </ul> |
| Update address                                 | Transaction reference number: 1-4R3QN4L                                   | <ul> <li>Apply for an SMSF auditor<br/>registration</li> </ul>              |
| Business : example busin                       | ess name partnership                                                      | <ul> <li>Link a business/request ASIC<br/>key</li> </ul>                    |
| Type : Dusiness warre                          | 0                                                                         | Check business name availabil     Search ASIC registers                     |
| Change Email Address                           | * Mandatory fields                                                        | 🗖 Oulsk Liska                                                               |
| Effective date                                 |                                                                           | Australian Rusiness Register (                                              |
| We will use this email address to send notic   | es to the business name holder.                                           | ABN Lookup                                                                  |
| See how we use your information for more       | details.                                                                  | Find ACNE                                                                   |
| * Effective date                               |                                                                           | Australian Business Account I                                               |
| Email address                                  |                                                                           | Australian Business Licence<br>and Information Service If                   |
| The effective date is the date that the change | ge took effect. The effective date can be up to 3 months into the future. | Frade Mark (TM) Check                                                       |
|                                                | Select from known email address 👻                                         | Franchise Council of Australia                                              |
|                                                | OR enter new details below                                                | NZ Companies Office IS                                                      |
| * Ema                                          |                                                                           | Information Brokers IS                                                      |
|                                                | Cancel Save & Exit ? Next                                                 | ? Need Help ?                                                               |
|                                                |                                                                           | Business name registration                                                  |
|                                                |                                                                           | Linking a business                                                          |
|                                                |                                                                           | SMSF auditor registration                                                   |
|                                                |                                                                           | Renew your business name                                                    |
|                                                |                                                                           | Troubleshooting                                                             |
|                                                |                                                                           | Frequently asked questions                                                  |

#### Enter new address

**Note**: ASIC only records the email address for the partnership – therefore this is the only address you can change.

- 1. Enter an effective date for the change (DD/MM/YYYY).
- 2. If the email address has previously been notified to ASIC, it may appear in the known addresses drop-down box. If so, you can select it.
- 3. If the new email address is not already linked to the account, enter the new address into the corresponding fields.
- 4. Select Next to continue.

| Ality Connect                                                                   | 0                                                       | vecome Example User Log O                                                                                                    |
|---------------------------------------------------------------------------------|---------------------------------------------------------|----------------------------------------------------------------------------------------------------|
| Connect                                                                         | Search ASIL Regi                                        | sters                                                                                                    |
| ASIC                                                                            | For                                                     | Go                                                                                                    |
| A Home Person Details Business Details Licences & Re                            | gistrations Lodgements & Notifications myAccount        |                                                                                                    |
| Change Address                                                                  | 77 🕂 🚔 🕃 Help 🖙                                         | 🗲 Do It Now                                                                                                    |
| Update address Review Declare Confirmation                                      | $\langle \rangle$                                       | <ul> <li>Register a business name</li> <li>Renew a business name</li> </ul>                                                                     |
| Update address                                                                  | Transaction reference number: 1-4R3QN4L                 | <ul> <li>Apply for an SMSF auditor<br/>registration</li> </ul>                                                                                  |
| Business : example business name partne<br>Type : Business Names                | rship                                                   | Link a business/request ASIC<br>key     Check business name availab     Search ASIC registers                                                   |
| Change Email Address                                                            | * Mandatory fields                                      | Ouick Links                                                                                                    |
| Effective date<br>We will use this email address to send notices to the busines | is name holder.                                         | Australian Business Register (     ABN Lookup C <sup>2</sup> Sind Action                                                                        |
| * Effective date 20/08/2013                                                     |                                                         | Australian Business Account     Australian Business Licence                                                                                     |
| The effective date is the date that the change took effect. The                 | e effective date can be up to 3 months into the future. | and Information Service 🕈<br>F Trade Mark (TM) Check 🖄                                                                                          |
| Select from know                                                                | n email address 💌                                       | Franchise Council of Australia                                                                                                    |
| *Email example@ema                                                              | w details below<br>sil.com                              | NZ Companies Office LS     Information Brokers                                                                                                  |
| Cancel                                                                          | Save & Exit 2 4 Next >                                  | Heed Help ?     Business name registration     Linking a business     SMSF audtor registration     Renew your business name     Troubleshooting |

#### Review

- 1. Check that the change is displayed correctly. If not, select **Edit** to go back to re-enter the details.
- 2. Select **Submit** to continue.

| Connect                                                                                               | 9 court 450                                                      | Welcome Example User                                                        |
|----------------------------------------------------------------------------------------------------|------------------------------------------------------------------|-----------------------------------------------------------------------------|
| Connect                                                                                               | Within: Select                                                   | kegisters 🗸                                                                 |
| ASIC                                                                                                  | For:                                                             | 60                                                                          |
| 🛧 Home   Person Details   Business Details   Licences & Regi:                                         | strations Lodgements & Notifications myAccount                   |                                                                             |
|                                                                                                    |                                                                  |                                                                             |
| Change Address                                                                                        | 77 A* 🚔 😰 Help 📼                                                 | 🗲 Do It Now                                                                 |
| Update address 🕗 Review Declare Confirmation                                                          |                                                                  | <ul> <li>Register a business name</li> <li>Renew a business name</li> </ul> |
| Review                                                                                                | Transaction reference number: 1-4R3QN4L                          | Apply for an SMSF auditor<br>registration                                   |
| Here are the details you have provided. You can select 'Edit' to a<br>you can no longer make changes. | change details or 'Submit' to proceed. Once you select 'Submit', | Link a business/request ASIC key                                            |
| Business and have been a second                                                                       |                                                                  | Check business name availab                                                 |
| Type : Business Names                                                                                 | th                                                               | Search ASIC registers                                                       |
|                                                                                                    |                                                                  | Quick Links                                                                 |
| Update address                                                                                        | - tide.                                                          | Australian Business Register                                                |
|                                                                                                    | <b>127</b> 5:8                                                   | ▶ ABN Lookup IS*                                                            |
|                                                                                                    |                                                                  | Find ACN C <sup>4</sup>                                                     |
| Email address                                                                                         |                                                                  | Australian Business Account                                                 |
| Effective data 20/00/2012                                                                             |                                                                  | and Information Service L                                                   |
| Email example@email.com                                                                               |                                                                  | ▶ Trade Mark (TM) Check                                                     |
|                                                                                                    |                                                                  | Franchise Council of Australia                                              |
|                                                                                                    |                                                                  | INZ Companies Office IS                                                     |
| Back     Cancel     S                                                                                 | ave & Exit 🔹 2 Submit 🕨                                          | Information Brokers D <sup>4</sup>                                          |
|                                                                                                    |                                                                  | ? Need Help ?                                                               |
|                                                                                                    |                                                                  | Business name registration                                                  |
|                                                                                                    |                                                                  | Linking a business                                                          |
|                                                                                                    |                                                                  | SMSF auditor registration                                                   |
|                                                                                                    |                                                                  | <ul> <li>Renew your business name</li> <li>Transhinghooting</li> </ul>      |
|                                                                                                    |                                                                  | Frequently asked quarticor                                                  |
|                                                                                                    |                                                                  | F Frequency asked questions                                                 |

# Update name

- 1. Read the Update Name Warning.
- 2. Select **Continue** to update the name.
- 3. Select **Cancel** if you need to complete a different transaction or select one of the links.

|                            |           |                                                                                                    | Welcome Example User Log OL                                 |
|----------------------------|-----------|----------------------------------------------------------------------------------------------------|-------------------------------------------------------------|
| Co                         | onne      | Q Search ASIC Re                                                                                      |                                                             |
|                            |           | Within: Select                                                                                        | *                                                           |
|                            |           | For:                                                                                                  | Go                                                          |
|                            |           | siness Datalle   Licences & Resistrations   Ladosmante & Notifications   myAccount                    |                                                             |
| Heme Person Seran          |           | togements a normality account and a second                                                            | ONEPHENENENENEN                                             |
|                            |           |                                                                                                    |                                                             |
| ange holder det            | ails      | A A 📾 🖬 Help 🖼                                                                                        | 💉 Do It Now                                                 |
|                            |           |                                                                                                    | + Register a business name                                  |
|                            |           |                                                                                                    | FRenew a business name                                      |
| Business Na                | ame: e    | xample business name partnership                                                                      | + Apply for an SMSF auditor                                 |
| ,                          | A.B.1 . 9 | 1073441594                                                                                            | registration                                                |
|                            | 1         | Update Name Warning                                                                                   | Link a business/request ASIC                                |
| Name of not                | 0         | You have selected to undate the name of an existing husiness name holder, pather or                   | key                                                         |
| Holder ty                  | ype: F    | representative (for example, if you need to update a surname as a result of marriage).                | Check business name availab                                 |
|                            |           |                                                                                                    | Search ASIC registers                                       |
| Pusiness and               | halds     | If you have sold or transferred your business to another entity, for example a family member, use the | 1                                                           |
| Dusiness name              | HOIDE     | Cancel business name transaction and select the transfer the business name option.                    | Quick Links                                                 |
| Below is a list of the ous | iness ni  | If you are adding or removing a partner in a partnership, use the add partner or remove partner link  | ► Australian Business Register                              |
|                            |           | from the Change partner details transaction.                                                          | ★ ABN Lookup C <sup>2</sup>                                 |
| Name                       | Th        | Fuel are adding or remaring a representative, use the add representative or remove representative     | a Find ACMIN                                                |
|                            |           | link from the Change representative details transaction.                                              | h Australian Businass Account                               |
| partnership example        | Pa        |                                                                                                    | <ul> <li>Australian Dusirieso Aucuum</li> </ul>             |
|                            |           |                                                                                                    | Australian Business Licence     and Information Service [3] |
|                            |           | 2 Continue 3 Cancel                                                                                   | A Trade Hack (TH) Check (2                                  |
|                            |           |                                                                                                    | A Franchise Council of Australia                            |
|                            |           |                                                                                                    | Pranchise Council of Australia                              |
|                            |           | Cancel                                                                                                | NZ Companies Office LS                                      |
|                            |           |                                                                                                    | Information Brokers IS <sup>®</sup>                         |

#### Enter update to holder name

- 1. Enter an effective date for the change (DD/MM/YYYY).
- 2. Enter the new holder name.
- 3. Select **Next** to continue.

| Jpdate Name                                                                                   | 7 🕂 🚔 🕃 Help 🐨 📝 Do It Now                                             |
|-----------------------------------------------------------------------------------------------|------------------------------------------------------------------------|
| Name details Review Attach Declare Confirmation                                               | Register a business name Renew a business name                         |
| Name details Transaction refe                                                                 | erence number: 1-SFHDI0Z + Apply for an SMSF auditor<br>registration   |
| Business : example business name partnership                                                  | <ul> <li>Link a business/request ASIC key</li> </ul>                   |
| Type : Business Names                                                                         | Check business name availabil     Search ASIC registers                |
| Update Name Details                                                                           | • Mandatory fields                                                     |
| Effective date                                                                                | Australian Business Register                                           |
| The effective date is the date that the change took effect. The effective date can be up to 3 | months into the future.  ABN Lookup 🗹                                  |
| * Effective date                                                                              | Find ACNE <sup>®</sup>                                                 |
| Update name details </td <td>Australian Business Account</td>                                 | Australian Business Account                                            |
| Enter the new name:                                                                           | Australian Business Licence     and Information Service C <sup>a</sup> |
| * Organisation Name                                                                           | ► Trade Mark (TM) CheckE                                               |
|                                                                                               | Franchise Council of Australia                                         |
|                                                                                               | ► NZ Companies Office 13                                               |
|                                                                                               |                                                                        |

#### Review

- 1. Check the change is displayed correctly. If not, select Edit to go back to re-enter the name.
- 2. Select **Submit** to continue.

| 12                                      |                                                       | 0                                | Welcome Example User Log 0                                     |
|-----------------------------------------|-------------------------------------------------------|----------------------------------|----------------------------------------------------------------|
| 🚛 🚫 Connec                              | ;t                                                    | Search ASIC                      | Registers                                                      |
| ASIC                                    |                                                       | Within: Select                   | •                                                              |
|                                         |                                                       |                                  |                                                                |
| Home Person Details Bus                 | iness Details Licences & Registrations Lodg           | ements a Notifications myAccount |                                                                |
| Jpdate Name                             |                                                       | '7 🕂 🚔 🕑 Help 🗟                  | 🖌 Do It Now                                                    |
|                                         |                                                       |                                  | * Register a business name                                     |
| lame details 🥝 Review                   | Attach Declare Confirmation                           |                                  | Renew a business name                                          |
| Review                                  | Transac                                               | tion reference number: 1-5FHDI0Z | <ul> <li>Apply for an SMSF auditor<br/>registration</li> </ul> |
| Here are the details you have p         | rovided. You can select 'Edit' to change details or ' | Submit' to proceed.              | Link a business/request ASIC                                   |
| Business                                | ample husiness name narthership                       |                                  | key                                                            |
| Type : B                                | cample business name partnership                      |                                  | Check business name available                                  |
| .,,,,,,,,,,,,,,,,,,,,,,,,,,,,,,,,,,,,,, |                                                       |                                  | <ul> <li>Search ASIC registers</li> </ul>                      |
| Name details                            |                                                       | Hide                             | Quick Links                                                    |
|                                         |                                                       | K22 E42                          | <ul> <li>Australian Business Register</li> </ul>               |
| Effective dat                           | = 30/05/2014                                          | 1 LON                            | ABN Lookup 15                                                  |
| Nam                                     | e : example partnership                               |                                  | FIND AUNIC                                                     |
|                                         |                                                       |                                  | Australian Business Licence                                    |
| A Back                                  | Cancel Save & Evit                                    | 2 Submit )                       | and Information Service                                        |
| Back                                    | Cancer Save & EXIL                                    | 2 Submit V                       | ▶ Trade Mark (TM) Check                                        |
|                                         |                                                       |                                  | Franchise Council of Australi                                  |
|                                         |                                                       |                                  | NZ Companies Office                                            |
|                                         |                                                       |                                  |                                                                |

#### Attach

- 1. You may be required to attach supporting documentation. We will contact you if this is the case.
- 2. Select Next to continue.

| 1 H 1 A 1 H 1 H 1                                                                                                    |                 |                           | Welcome Example User Log Ou                                                                                          |  |
|----------------------------------------------------------------------------------------------------|-----------------|---------------------------|----------------------------------------------------------------------------------------------------|--|
| Connect                                                                                                    |                 | Search ASIC Re            | gisters                                                                                                    |  |
| No. Contraction of the second second s |                 | Within: Select            | -                                                                                                    |  |
| ASIC                                                                                                    |                 | For:                      | Go                                                                                                    |  |
| 🛖 Home Person Details Business Details Licences & F                                                                                                    | Lodgements      | & Notifications myAccount |                                                                                                    |  |
| Update Name                                                                                                    |                 | 77 🕂 🚔 🛛 Help 🖙           | 🗲 Do It Now                                                                                                    |  |
| Name details Review Attach Declare C                                                                                                    | onfirmation     |                           | <ul> <li>Register a business name</li> <li>Renew a business name</li> </ul>                                          |  |
| Attach                                                                                                    | Transaction ref | erence number: 1-5FHDI0Z  | <ul> <li>Apply for an SMSF auditor<br/>registration</li> </ul>                                                       |  |
| Business : example business name partne<br>Type : Business Names                                                                                                    | rship           |                           | Link a business/request ASIC<br>key     Check business name availabl     Search ASIC registers                       |  |
| Supporting documentation                                                                                                    |                 | * Mandatory fields        | Ruick Links                                                                                                    |  |
| We will contact you if any supporting documentation is requ                                                                                                    | ired.           |                           | <ul> <li>Australian Business Register</li> <li>ABN Lookup⊡<sup>6</sup></li> </ul>                                    |  |
|                                                                                                    |                 | 2 Next 🕨                  | Find ACNL <sup>2</sup> Australian Business Account(2)     Australian Business Licence     and Information Service(2) |  |

# Declare

- 1. Read the declaration to ensure you agree with the conditions of the transaction.
- 2. If you agree, tick the boxes next to the declaration to proceed.
- 3. Select your authority for submitting the transaction.
- 4. Select **Next** to continue.

| 121.                                                                                                    |                                                                                                    | Welcome Example User 4000                                                                                                    |
|----------------------------------------------------------------------------------------------------|----------------------------------------------------------------------------------------------------|----------------------------------------------------------------------------------------------------|
| Sector Connect                                                                                                   | Search ASIC                                                                                           | Registers                                                                                                    |
| ASIC                                                                                                    | Within: Select                                                                                        | ×                                                                                                    |
| ASIC                                                                                                    | For:                                                                                                  | Go                                                                                                    |
| A Home Person Details Business Details Lice                                                                      | nces & Registrations Ladgements & Notifications myAccount                                             |                                                                                                    |
|                                                                                                    | 77 🕂 🚔 💽 Help 🕾                                                                                       | 🖉 Do It Now                                                                                                    |
| Name details Review Attach Declar                                                                                | e Confirmation                                                                                        | <ul> <li>Register a business name</li> <li>Renew a business name</li> </ul>                                                  |
| Declare                                                                                                    | Transaction reference number: 1-4R3QMUV                                                               | <ul> <li>Apply for an SMSF auditor<br/>registration</li> </ul>                                                               |
| Business : example business nar<br>Type : Business Names                                                         | ne partnership                                                                                        | <ul> <li>Link a business/request ASIC<br/>key</li> <li>Check business name availab</li> <li>Search ASIC registers</li> </ul> |
| Declaration                                                                                                    | * Mandatory fields                                                                                    | Curick Links                                                                                                    |
| Ladaement Protocol.                                                                                              | a supplied in this transaction is complete and accurate (it is an offence to                          | Australian Business Register     ABN Lookup E <sup>4</sup> Find ACN E <sup>4</sup> Australian Business Account               |
| Authority                                                                                                    | ' Mandatory fields                                                                                    | <ul> <li>Australian Business Licence<br/>and Information Service Id</li> </ul>                                               |
| * I declare that:                                                                                                |                                                                                                    | Franchise Council of Australia     N7 Companies Office 5                                                                     |
| I am lodging this transaction on behalf of the                                                                   | business name holder or holders and am authorised to:                                                 | Information Brokers ⊡                                                                                                    |
| <ul> <li>submit this transaction for lodgement or<br/>conditions of the <u>Electronic Lodgement F</u></li> </ul> | n behalf of the business name holder or holders under the terms and<br>Protocol - Business Names; and | ? Need Help ?                                                                                                    |
| <ul> <li>make each of the above declarations or<br/>and proper enquiries.</li> </ul>                             | a behalf of the business name holder or holders after making all due                                  | Business name registration                                                                                                   |
| We may contact the applicant or lodging party if v                                                               | ve have any questions regarding this application for registration.                                    | Linking a business     SMSF auditor registration                                                                             |
| Once you submit your application you can no long<br>the next screen.                                             | ger make changes. Payment methods for this application will be shown on                               | Renew your business name     Troubleshooting     Frequently asked questions                                                  |
|                                                                                                    | 4 Next →                                                                                              | Left Follow ASIC                                                                                                    |

# Confirm

- 1. This screen confirms that your transaction has been submitted.
- 2. Select Print the transaction to download a printable PDF version of the transaction.
- 3. Select one of the links under What else can I do for more information about other services.

OR

4. Select Home to return to the ASIC Connect homepage.

| Connect                                                                                                    | Sear<br>Within: Selec                                                                                                    | rch ASIC Registers                                                       |
|----------------------------------------------------------------------------------------------------|----------------------------------------------------------------------------------------------------|--------------------------------------------------------------------------|
| ASIC                                                                                                    | For:                                                                                                    | Go                                                                       |
| Home Person Details Business Details Licences &                                                                                                    | 8 Registrations Lodgements & Notifications myAccount                                                                                                   |                                                                          |
|                                                                                                    | 71 A* 🚔 🕻                                                                                                    | Help 🛋 🥖 Do It Now                                                       |
| and details . Barrison . Attack . Barrison .                                                                                                    | Confirmation                                                                                                    | Register a business name                                                 |
| anie uctails Review Actacli Declare                                                                                                    | Comerciación                                                                                                    | Renew a business name     Apply for an SMSE auditor                      |
| Confirmation                                                                                                    | Transaction reference number: 1-4R3QMU                                                                                                    | registration                                                             |
|                                                                                                    |                                                                                                    | Link a business/request ASIC key                                         |
| You have successfully submitte                                                                                                    | ed vour request.                                                                                                    | <ul> <li>Check business name availab</li> </ul>                          |
| - rou navo successivily submitte                                                                                                    | an Jour requirem                                                                                                    | Search ASIC registers                                                    |
| Summary                                                                                                    |                                                                                                    | an Quick Links                                                           |
| We will review your request and get in touch with you                                                                                                    | u if we need to.                                                                                                    | Australian Business Register                                             |
| Your transaction was submitted on 20 Aug 201                                                                                                    | 3 at AEST 16.10 PM                                                                                                    | ► ABN Lookup C <sup>4</sup>                                              |
| Transpotion reference number ( \$ 4820000                                                                                                    |                                                                                                    | Find ACNES                                                               |
| Transacuon reference number : 1-4K3QMUV                                                                                                    |                                                                                                    | Australian Business Account                                              |
| Name : Example Partnership                                                                                                    |                                                                                                    | Australian Business Licence     and Information Service IC               |
| Type : Partnership                                                                                                    |                                                                                                    | ► Trade Mark (TM) Check L                                                |
| Transaction Documents                                                                                                    |                                                                                                    | Franchise Council of Australia                                           |
| Select the links below to download and print the docu                                                                                                    | iment(s).                                                                                                    | ► NZ Companies Office 12 <sup>®</sup>                                    |
| Print the transaction                                                                                                    |                                                                                                    | ► Information Brokers 12 <sup>4</sup>                                    |
| You will need Adobe Reader to read, save and print                                                                                                    | the attached $file(c)$ . Cet Ericke Reeder here                                                                                                    |                                                                          |
| read need notice reader to read, save and print                                                                                                    |                                                                                                    | 2 Need Help ?                                                            |
|                                                                                                    |                                                                                                    | Business name registration     Linking a business                        |
| What also can I do?                                                                                                    |                                                                                                    | SMSF auditor registration                                                |
| what else call I dor                                                                                                    |                                                                                                    | Renew your business name                                                 |
| Get further information on maintaining a business name.                                                                                                    |                                                                                                    | <ul> <li>Troubleshooting</li> <li>Engruently extend questions</li> </ul> |
| View myTransactions                                                                                                    |                                                                                                    | <ul> <li>Lindhouth asken drastinus</li> </ul>                            |
| View <u>myMessages</u>                                                                                                    |                                                                                                    | A Follow ASIC                                                            |
| <ul> <li>View information about <u>your obligations regarding your bu</u></li> </ul>                                                                           | siness name.                                                                                                    | Concentration of the second                                              |
| <ul> <li>Get tailored information about government related li<br/><u>Information Service (ABUS)</u> or register for and obtain an<br/>your business</li> </ul> | cences, registrations and permits at the <u>Australian Business Licence</u><br><u>Australian Business Account</u> to help you set up, expand and manag | je See more on You Tube                                                  |
| <ul> <li>Register and use a domain name. For more informat<br/><u>Administrator (ALDA)</u>.</li> </ul>                                                         | tion and to search for available domains see the <u>Australian Domain 1</u>                                                                            | Join us on facebook                                                      |
|                                                                                                    |                                                                                                    | (hul) anourrouter                                                        |